## KALA TOKEN der Februar Promo anfordern

Wenn du bis zum 28.02 deinen NUI Account durch den Kauf eines Mining-Vertrages aktiviert hast, solltest du jetzt eine E-Mail erhalten haben. Bitte Spam/Werbung checken.

Congratulations! You've Received Kala as a Thank You

- 1. Erstelle einen Account auf <u>https://ito.kalatoken.io/signup</u>, falls du noch keinen hast
- 2. Gehe auf https://mycore.social/kala-form und fülle das Formular aus
  - a. Vorname

Nui Social

🗆 🕁 📄

- b. Nachname
- c. NUI ID (zu finden im NUI Backoffice)
- d. Email mit der du dich bei KALA angemeldet hast in Schritt 1

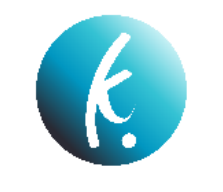

## THANK YOU!

You've been a wonderful part of our team for some time now and we're thanking you with a gift of free Kala!

To redeem your free Kala please fill out the following fields:

| Marcus<br>Last Name<br>Neufeldt |  |
|---------------------------------|--|
| <b>Last Name</b><br>Neufeldt    |  |
| Neufeldt                        |  |
|                                 |  |
| Nui Affiliate ID Number         |  |
| 510063                          |  |
| Kala Email                      |  |
| marcusneufeldt@googlemail.com   |  |

## THANK YOU! YOUR KALA COUPON HAS BEEN SENT TO YOUR KALA EMAIL!

3. Du erhältst eine E-Mail mit einem Gutschein-Code. Logge dich in deinen KALA Account ein, gehe auf Wallet und auf "Redeem Coupon" – trage hier den Code ein, den du in der Email erhalten hast.